## Adóhatósági ellenőrzési adatszolgáltatás funkció

Kele3

1. Indítsuk el az Eszközök->Adóhatósági ellenőrzési adatszolgáltatás... menüpontot:

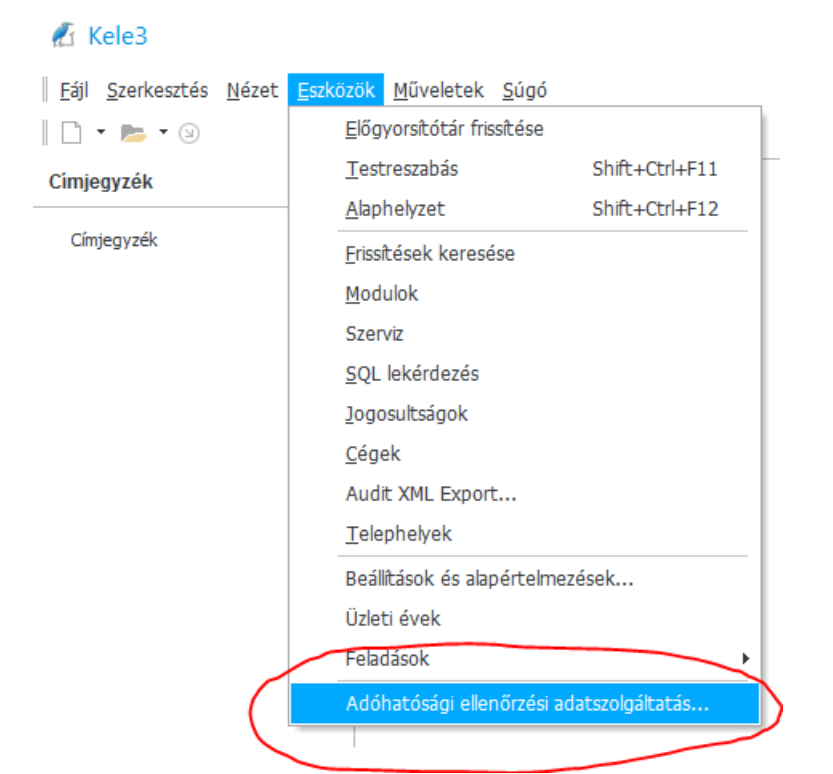

2. Megjelenik az Adóhatósági ellenőrzési adatszolgáltatás varázsló.

| Köszönti a varázsló!<br>A varázsló lépésenként végigvezeti az<br>adatszolgáltatáshoz szükséges<br>lépéseken. | (À | Nemzeti Adó-<br>és Vámhivatal |
|----------------------------------------------------------------------------------------------------|----|-------------------------------|
|                                                                                                    |    |                               |
|                                                                                                    |    |                               |

Nyomjuk meg a "Következő" gombot.

## 3. A következő oldal jelenik meg:

| Számlák                                                                         |                |              |        |
|---------------------------------------------------------------------------------|----------------|--------------|--------|
| Ellenőrizze a számla bizonylacsoportba tartozó jelzőket. Díjbekérőknél (profor  | ma számlákn    | ál) és nyitó |        |
| bizonylatoknál kapcsolja ki a számla jelzöt, ezeknek nem kell szerepelnie az ad | latszolgáltatá | isban.       |        |
| Számlatömb                                                                      |                | Számla       | -      |
| Belföldi devizaszámlák                                                          |                | 1            |        |
| Belföldi devizaszámlák nyitó                                                    |                | 1            |        |
| Devizaszámlák (EU)                                                              |                | ~            |        |
| Devizaszámlák (EU) nyitó                                                        |                | 1            |        |
| Devizaszámlák (EU-HUF)                                                          |                | 1            |        |
| Devizaszámlák (EU-HUF) nyitó                                                    |                | 1            |        |
| Devizaszámlák (Export EU-n kívül)                                               |                | ~            |        |
| Devizaszámlák (Export EU-n kívül) nyitó                                         |                | ~            |        |
| Egyéb                                                                           |                | ~            |        |
| EXPORT számlák                                                                  |                | 1            | -<br>- |

Itt kapcsoljuk ki a "nyitó", díjbekérő (proforma számlák) bizonylatokat, ezeknek nem kell szerepelnie az adatszolgáltatásban. Javasoljuk a varázslót legalább egyszer elindítani egy tényleges adatszolgáltatás előtt, hogy ezeket a funkciókat akkor már ne kelljen módosítani. Nyomjuk meg újra a "Következő" gombot, ha végeztünk.

4. Megjelenik a cégadatok oldala:

| lóható                  | osági ellenőrzési adatszolgáltatás                                                                                               |      |
|-------------------------|----------------------------------------------------------------------------------------------------|------|
| Szám<br><sub>Elle</sub> | llakibocsátó adatai<br>enőrizze a cégadatok helyes kitöltését. A *-al jelölt mezők kitöltése kötelező                            |      |
| Adósz<br>1234           | zám* Név* EU adósza<br>5678-2-02 Próba Kft.                                                                                      | im   |
| Irányi<br>8500          | ítószám* Település* Kerület Közterület neve* Jellege Házszám Épület Lépcsőház Em.<br>Pápa Jókai u 1<br>gyéni vállalkozó Kisadózó | Ajtó |
|                         |                                                                                                    |      |
| Adóhato                 | ósági ellenőrzési adatszolgáltatás varázsló <u>Következő</u> <u>M</u> égsem <u>S</u> úg                                          | ó    |

Ellenőrizzük az adatok helyességét, majd nyomjuk meg a "Következő" gombot.

5. Ha be volt kapcsolva az "Egyéni vállalkozó" jelző, akkor a következő oldal jelenik meg:

| Adóhatósági ellenőrzési a                          | óhatósági ellenőrzési adatszolgáltatás |                       |                      | ×    |
|----------------------------------------------------|----------------------------------------|-----------------------|----------------------|------|
| Egyéni vállalkozó<br>Ellenőrizze az egyéni vállalk | ozó adatok helyes kitöltésé            | t. A *-al jelölt mező | k kitöltése kötelező |      |
| Titulus Családi név*                               | Keresztnév*                            |                       |                      |      |
| Adóhatósági ellenőrzési adatszo                    | lgáltatás varázsló                     | Következő             | Mégsem               | Súgó |

Töltsük ki ezeket az adatokat is, ha eddig még nem tettük meg, majd nyomjuk meg a "Következő" gombot.

6. Következik az időszak vagy a számlatartomány megadása:

| Adóhatósági ellenőrzési adatszolgáltatás                                                                   | × |
|----------------------------------------------------------------------------------------------------|---|
| $\overline{\mathbf{O}}$                                                                                    |   |
| Adatszolgáltatásra kerülő számlák<br>Dátum vagy sorszámtartomány szerint szeretné kiválasztani a számlákat |   |
| Dátum • szerint                                                                                            |   |
| Kezdő dátum 2015.02.01 Záró dátum 2015.02.05                                                               |   |
| Fájlnév C:\Users\Zsolt\Desktop\navexport.xml                                                               |   |
|                                                                                                    |   |
|                                                                                                    |   |
| Adóhatósági ellenőrzési adatszolgáltatás varázsló <u>Következő</u> <u>M</u> égsem <u>S</u> úgó             |   |

Megadhatjuk azt is, melyik mappába és milyen néven készüljön az adatszolgáltatás. Alapértelmezés szerint az asztalra kerül "navexport.xml" néven.

*Kérjük, tájékoztassa az adóhivatal munkatársait, ha több számlacsoportot (számlatartományt) használ!* Ismét nyomjuk meg a "Következő" gombot. 7. Ezután elindul az állomány létrehozása, ez a számlák számától függően hosszabb ideig is eltarthat. A művelet előrehaladását folyamatjelző mutatja. Az adatszolgáltatás végén a program ellenőrzi az elkészült állomány hibamentességét, azaz hogy mindenben maradéktalanul megfelel-e a rendeletben rögzített XSD séma elvárásainak. Hiba esetén például a következő üzenet jelenik meg:

| Vége<br>Az                            | exportálás SIKERTELEN volt.                                                                                                    |   |
|---------------------------------------|----------------------------------------------------------------------------------------------------|---|
|                                       |                                                                                                    |   |
| Hibaüz<br>A(z) "<br>A(z) '{<br>A(z) " | renetek:<br>megsérti a(z) '1' következő megszorítását: minLength.<br>http://schemas.nav.gov.hu/2013/szamla}kezdo_szla_szam' elem (értéke: ") értelmezése sikertelen.<br>megsérti a(z) '1' következő megszorítását: minLength.                              | Î |
| A(z) '{<br>A(z) "<br>A(z) '{          | http://schemas.nav.gov.hu/2013/szamla}kezdo_szla_szam' elem (értéke: ") értelmezése sikertelen.<br>megsérti a(z) '1' következő megszorítását: minLength.<br>http://schemas.nav.gov.hu/2013/szamla}zaro_szla_szam' elem (értéke: ") értelmezése sikertelen. |   |
| A DTD<br>Szüksé                       | (séma) szerint az elem ('{http://schemas.nav.gov.hu/2013/szamla}szamlak') tartalma nem teljes.<br>ges: {http://schemas.nav.gov.hu/2013/szamla}szamla.                                                                                                    |   |

Ilyen esetben a hibától függően javítani kell a hibás adatokat. Az üzenetek nem feltétlenül lesznek mindig könnyen értelmezhetők, ezért hiba esetén forduljon hozzánk!

A sikeres adatszolgáltatást a következő ablak jelzi:

| Adóhatósági ellenőrzési adatszolgáltatás          |                       | × |
|---------------------------------------------------|-----------------------|---|
| Vége<br>Az exportálás sikeres volt.               |                       |   |
|                                                   |                       |   |
| Adóhatósági ellenőrzési adatszolgáltatás varázsló | Befejezés Mégsem Súgó |   |